Este documento fornece dicas para configurar o programador clínico e atualizar os aplicativos. BOTÕES E PORTOS Revise o dia

# CONFIGURAÇÃO DO CT900 PROGRAMADOR CLINICO

# weatronic

710 MedtronicParkway Minneapolis, MN 55432-5604 USA Tel: (763) 514-4000

#### medtronic.com

Este documento fornece dicas para configurar o programador clinicio e atualizar os aplicativos

# **BOTÕES E PORTAS**

Revise o diagrama à direita para se familiarizar com os botões e portas principais.

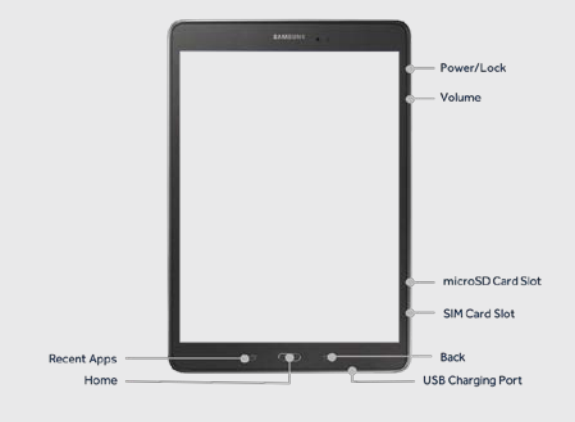

# PASSO 1: LIGUE O TABLET

- A. Pressione e segure o botão **POWER** até ver o logotipo da Samsung.
- B. Digite o código de Acesso padrão: mdt2222

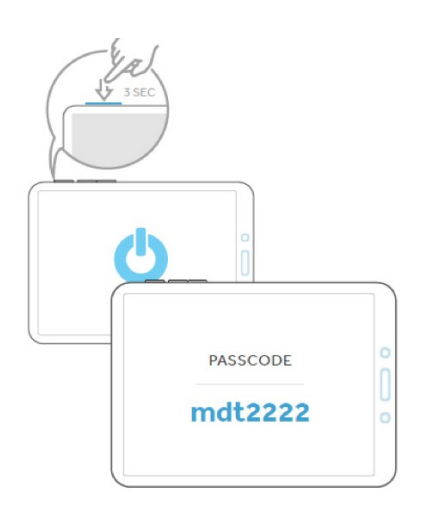

## PASSO 2: AJUSTE O IDIOMA LOCAL

Presione o icone **CONFIGURAÇÃO.** 

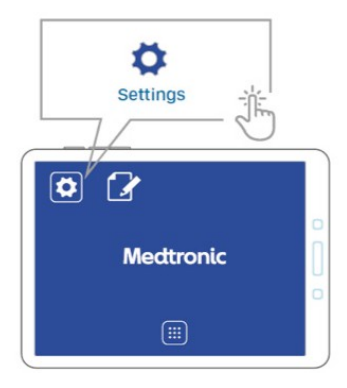

#### Toque no ícone **IDIOMA E ENTRADA** na barra de menu à

esquerda.

Toque na opção **IDIOMA na tela principal**.

- Role para encontrar xseu idioma local.
- Toque para escolher seu idioma preferido.

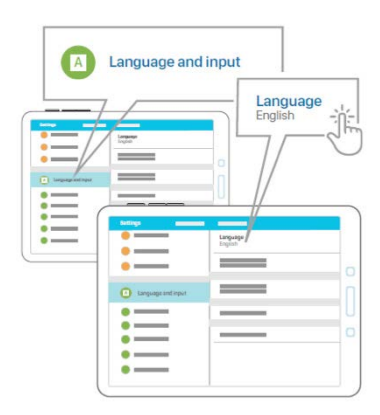

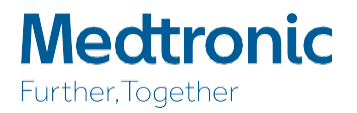

### PASSO 3: CONFIGURAÇÃO DA CONEXÃO WIFI

#### NOTAS:

- A conexão Wi-Fi é necessária para a instalação/atualização do aplicativo.
- Wi-Fi não é necessário para a programação da terapia.

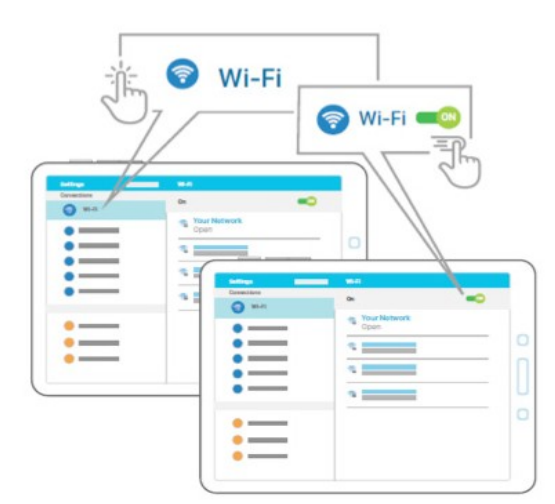

- A. Ligue o Wi-Fi deslizando a BARRAWI-FI para a direita.
- B. Toque o nome da rede Wi-Fi que você deseja ingresar.
- C. Digite a senha apropriada para ingressar na rede Wi-Fi escolhida.
- D. Toque **CONECTAR** para ingresar na rede Wi-Fi.
- E. Assegure que o Tablet está conectada a rede Wi-Fi e tem oportunidade de sincronizar.

#### PASSO 4: REGISTRO DE MEDTRONIC

Complete o proceso de registro de Medtronic seguindo os seguintes passos:

Presione o ícone da aplicação de TERAPIA DE REGISTRO.

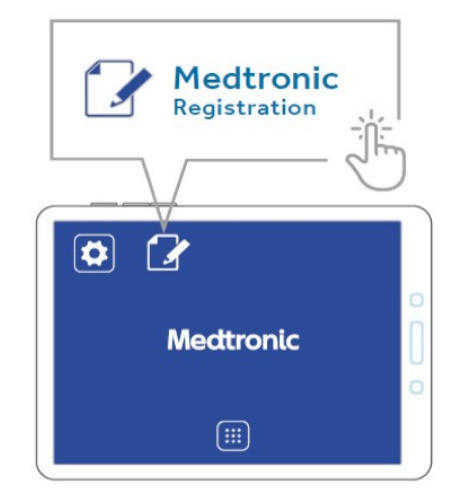

## PASSO 5: REGISTRO DA LA APPLIÇÃO

- A. Leia o contrato de licença do usuario final, marque a Caixa e clique em **PRÓXIMA.**
- B. Seleccione o país e pressione REGISTRAR.

NOTA: É importante que o Tablet seja registrado no país em que será usado como um registro de país que controla o Acesso ao software aprobado. Entre com contato com o serviço de assistência à mobilidade se tiver alguna dúvida sobre o registro do país.

- D. Seleccione a terapia e presione REGISTRAR.
- E. Asegure de receber o aviso de registro completo na tela.

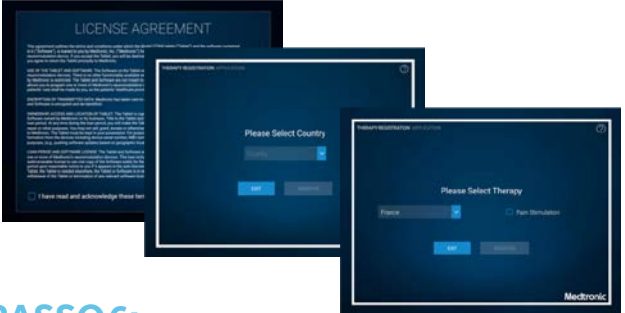

#### PASSO 6: SELECCIONE E VISUALIZE EM PDF

Uma vez complete o registro, você será solicitado a abrir o contrato de licença do usuário final.

**NOTA:** Selecione **ADOBE ACROBAT e** confirme que está configurado com a opção padrão para abrir arquivos PDF.

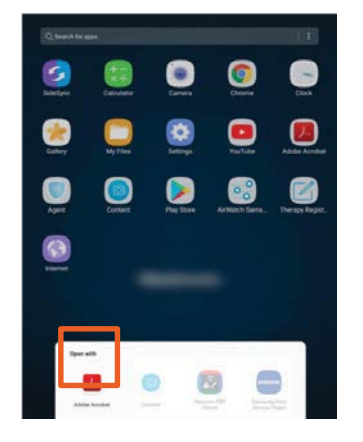

#### **EQUIPO DE ASISTENCIA DE MOBILIDAD**

1-800-707-0933, seleccione a opção para o dispositivo Samsung.

 Maneje preguntas relacionadas con IT no relacionadas con I terapia de los representantes de Medtronic. Brinda servicio de asistencia 24/7, con soporte en vivo de 7 a.m. a 7 p.m.

© 2019 Medtronic. All rights reserved. Medtronic, Medtroniclogo and Further, Togetherare trademarks of Medtronic. All other brands are trademarks of a Medtronic company.